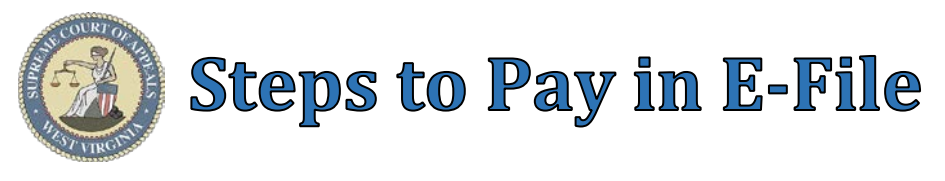

# Steps to Pay via the Payment Summary tab in E-File:

## **Government Agency** Filing?

- 1. Check box to indicate Filing on behalf of a government agency
- 2. Select Agency from list

Note: Agencies that defer payment receive a monthly invoice.

# Credit Card Filing?

- 3. Select a **Payment Action** radio button
  - Select One Time Payment to manually enter a credit card
  - Select Selected Account to the process payment with a • stored credit card <u>TIP</u>: Store Credit Cards via Account  $\rightarrow$  Manage Credit Cards WARNING: \$0.05 Stored Credit Card Service Fee, per use.
- 4. Select a **Payment Type** radio button for **One Time Payments** 
  - Select Visa to manually enter a Visa credit card .
  - Select MasterCard to manually enter a MasterCard •
  - Select **Discover** to manually enter a Discover credit card

#### **Payment Summary**

- 5. Click View Payment Detail button (Optional)
- 6. Click **Close** button

## **Refund Policy**

- 7. Check box to agree to no refunds
- 8. Click File and Pay button

#### **Payment Submission**

- 9. Enter/Review Billing Information
- 10. Enter/Review Payment Details
- 11. Click Pay button

|                        |                  | Payment Detail                                                          | X        |
|------------------------|------------------|-------------------------------------------------------------------------|----------|
| West Virginia E-Filing |                  | Fee                                                                     | Amount   |
|                        |                  | General Civil Case: Filing Fee for Plaintiffs or<br>Petitioners         | \$200.00 |
| Billing Information    | 9                | Circuit Clerk - Certified Mail - Including Copy Fee                     | \$23.00  |
| First Name *           |                  | Sheriff - Including Copy Fee                                            | \$28.00  |
| That Mallie            |                  | HB2980 Fee                                                              | \$30.00  |
| Last Name *            |                  |                                                                         |          |
| Address Line 1 *       |                  | _                                                                       | 6 Close  |
| City *                 |                  |                                                                         |          |
| Country/Region *       | United Sta       | tes of America 🗸                                                        |          |
| State/Province *       | West Virginia 🗸  |                                                                         |          |
| Zip/Postal Code *      |                  |                                                                         |          |
| Phone Number           |                  |                                                                         |          |
| Email *                |                  |                                                                         |          |
| Payment Details 🔒      | 10               |                                                                         |          |
| Card Type *            |                  | sa 🔿 👥 Mastercard 🔿 🚾 Discover                                          |          |
| Card Number *          |                  |                                                                         |          |
| Expiration Date *      | ~                | •                                                                       |          |
| CVN *                  | This code is a t | hree or four digit number printed on the back or front of credit cards. |          |
| Cancel                 |                  | Pay                                                                     |          |

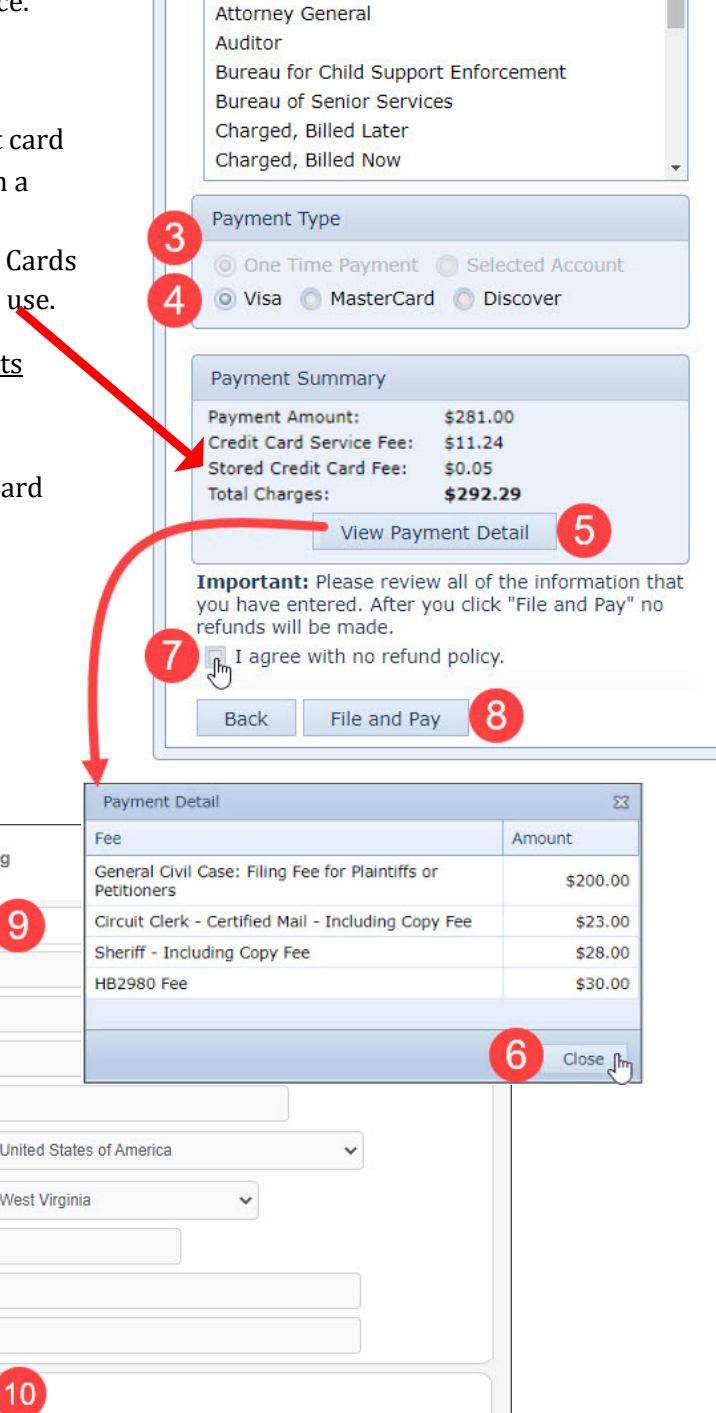

Payment Summary

Agriculture

Government Agency

Filing on behalf of a government agency

J